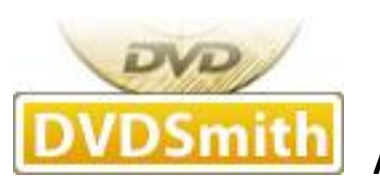

About Us

**DVDSmith Inc.** is a multimedia software company that develops and markets **DVD copy**, **DVD ripper**, **blu-ray copy and blu-ray ripper programs for both Windows and Mac platforms**.

DVDSmith products will circumvent the copy-protection schemes used on commercial DVDs and enable you to make **copies** of store-bought DVDs.

DVDSmith's award-winning DVD Backup, DVD Copy and bu-ray ripping solution makes it simple.

Our world-class DVDSmith products enable users of all levels to easily and quickly **rip encrypted DVD movie and blu-ray** - providing quick, accurate, and cost-effective solutions for **DVD ripping and blu-ray ripping**.

DVDSmith Inc. also wants to build long-term partnership with DVD/blu-ray related forums, review writers, software download sites and any companies with new promotion forms, create win-win situation to benefit both parties. If you have any feasible plans or proposals, please feel free to <u>contact us</u>.

**Any DVD Cloner** is a powerful DVD back up and cloning software. It can remove newly released encrypted DVD copy protections smoothly with advanced decryption technology; easy to burn DVD-9 to DVD-9, DVD-5 to DVD-5 with , back up DVD on hard drive as DVD folder or ISO files, shrink DVD-9 to DVD-5 with amazing quality.

Here is a brief guide on how to use Any DVD Cloner to:

Copy DVD on hard drive as DVD Folder or ISO Image File

Burn DVD to blank DVD disc with one DVD burner

Burn DVD Folder or ISO Image File from hard drive to blank DVD disc

## How to copy DVD on hard drive as DVD Folder or ISO Image File

- 1. **Download Any DVD Cloner** and install it on PC, insert DVD into DVD burner
- 2. Launch the program, click "Open DVD"

| 💱 Any DVD Cloner              |             |                   |                                     |
|-------------------------------|-------------|-------------------|-------------------------------------|
| File Action Settings          | Help        |                   |                                     |
| Open DVD                      | Copy DVD    | Stop Copying      | Preview Title Burn to DVD Erase DVD |
| Title                         | Size        | Description       |                                     |
| 😑 🔽 💿 LKD-0N-NW1.1_DES        |             | NTSC              |                                     |
| 🖃 🔽 📑 Titleset 1              |             |                   | Ap No.                              |
| 📄 🔽 💽 Title 2                 | 4670.35 MB  | the Longest Title | Any DVD                             |
| 🔽 🗐 chapter 1                 | 240.39 MB   |                   | Cloner                              |
| 🔽 🗐 chapter 2                 | 187.97 MB   |                   |                                     |
|                               | 175.55 MB   |                   |                                     |
| 🛛 🔽 🗐 chapter 4               | 142.27 MB   |                   |                                     |
|                               | 199.53 MB   |                   |                                     |
| 🖳 🔽 🔚 chapter 6               | 270.00 MB   |                   |                                     |
| 🛛 🔽 🗐 chapter 7               | 135.51 MB   |                   |                                     |
| 🛛 🔽 📄 chapter 8               | 257.42 MB   |                   |                                     |
|                               | 295.47 MB   |                   |                                     |
| 🛛 🔽 🗐 chapter 10              | 224.43 MB   |                   |                                     |
| 🛛 🔽 🗐 chapter 11              | 53.40 MB    |                   |                                     |
| - V 🔄 chapter 12              | 167.91 MB   |                   |                                     |
| - V 🗐 chapter 13              | 217.30 MB   |                   |                                     |
| 🛛 🔽 🗐 chapter 14              | 94.35 MB    |                   |                                     |
| 📃 🔽 💭 💭 chapter 15            | 162.17 MB   |                   |                                     |
|                               |             |                   |                                     |
| Input device: [G:]_NEC_DVD+-! | RW ND-3530A |                   | ×                                   |
| Output device: [G:]_NEC DVD+- | RW ND-3530A |                   | ×                                   |
|                               |             |                   |                                     |
|                               |             |                   |                                     |

- 3. Choose the titles that you want to copy
- 4. Choose "Output device": ISO Image File or DVD Folder

| Input device:  | [G:]_NEC    | DVD+-RW ND-3530A | ¥ |
|----------------|-------------|------------------|---|
|                |             |                  |   |
| Output device: | [G:]_NEC    | DVD+-RW ND-3530A | ¥ |
|                | ISO Image F | ïle              |   |
|                | DVD Folder  |                  |   |
|                | [G:]_NEC    | DVD+-RW ND-3530A |   |

**Note**: Cloning a DVD to ISO Image File, temporary hard disk space will be required. If there is no enough temporary hard disk drive. You can change the temporary folder by clicking "Settings"  $\rightarrow$  "Options" and change the folder in below windows.

| 💱 Options                                                                                                    |                         |                      |        |
|----------------------------------------------------------------------------------------------------|-------------------------|----------------------|--------|
| Temporary File Folder:                                                                                                    | C:\Documents and Set    | ttings\carey\Desktop |        |
| Copy Method:                                                                                                    | Enhanced 😽              | Scan Nums:           | 5 👻    |
| Max DVD Size:                                                                                                    | 4400 (DVD D5)           | MB                   |        |
| Burn Engine                                                                                                    | Internal 🗸              | /                    |        |
| 🗹 Auto Burn                                                                                                    |                         |                      |        |
| Delete temporary for the second second se | lder when DVD Cloner fi | nished               |        |
| Remove RCE (Regio                                                                                                    | nal Coding Enhancemen   | t)                   |        |
|                                                                                                    |                         | ок                   | Cancel |

5. Click "Start" button to start DVD copying process:

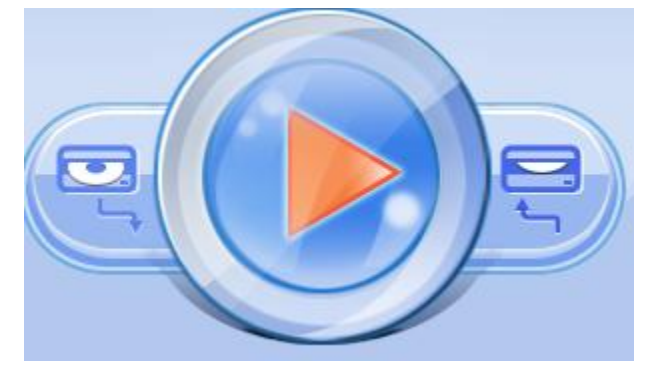

6. The copy process completes when below window pops up.

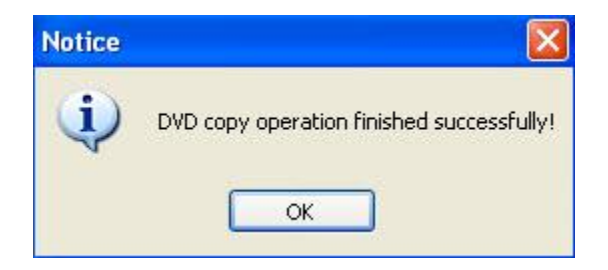

## How to burn DVD to blank DVD disc with one DVD burner

- 1. Download Any DVD Cloner and install it on PC, insert DVD into DVD burner
- 2. Launch the program, click "Open DVD"

| 💱 Any DVD Cloner             |              |                   |               |                       |
|------------------------------|--------------|-------------------|---------------|-----------------------|
| File Action Setting          | is Help      |                   |               |                       |
| Open DVD                     | Copy DVD     | Stop Copying      | Preview Title | Burn to DVD Erase DVD |
| Title                        | Size         | Description       |               |                       |
| 😑 🔽 💿 LKD-0N-NW1.1_DES       |              | NTSC              | <u> </u>      |                       |
| 🖃 🗹 🔜 Titleset 1             |              |                   |               | 1000 AT 100           |
| 📮 🔽 🕞 Title 2                | 4670.35 MB   | the Longest Title | =             | Any DVD               |
| - V 🗐 chapter 1              | 240.39 MB    |                   |               | Cloner                |
|                              | 187.97 MB    |                   |               |                       |
|                              | 175.55 MB    |                   |               |                       |
|                              | 142.27 MB    |                   |               |                       |
| 🔤 🔽 chapter 5                | 199.53 MB    |                   |               |                       |
|                              | 270.00 MB    |                   |               |                       |
| - V 🗐 chapter 7              | 135.51 MB    |                   |               |                       |
| - V 📄 chapter 8              | 257.42 MB    |                   |               |                       |
|                              | 295.47 MB    |                   |               |                       |
| 🔤 🔽 🕞 chapter 10             | 224.43 MB    |                   |               |                       |
| 🔤 🔽 🕞 chapter 11             | 53.40 MB     |                   |               |                       |
|                              | 167.91 MB    |                   |               |                       |
| 🔽 📄 chapter 13               | 217.30 MB    |                   |               |                       |
|                              | 94.35 MB     |                   |               |                       |
|                              | 162.17 MB    |                   | × \           |                       |
|                              |              |                   |               |                       |
| Input device: [G:]_NEC DVD+  | -RW ND-3530A |                   | *             |                       |
| Output device: [G:] NEC DVD+ | -RW ND-3530A |                   | *             |                       |
| [1.1]                        |              |                   |               |                       |
|                              |              |                   |               |                       |

3. Choose the titles that you want to burn to blank DVD disc

## 4. Choose "Output device":

Make sure that it is the same to "Input device"

| Input device:  | [G:]_NEC | DVD+-RW ND-3530A | ~ |
|----------------|----------|------------------|---|
| Output device: | [G:]_NEC | DVD+-RW ND-3530A | ~ |

**Note:** If want to burn DVD to blank DVD disc with one DVD RW only, make sure " Input device " & "Output device" are with the same DVD RW; if more than one DVD RW are available, it's up to you to select which DVD RW as the "Output device".

5. Click "Start" button to start the copy process

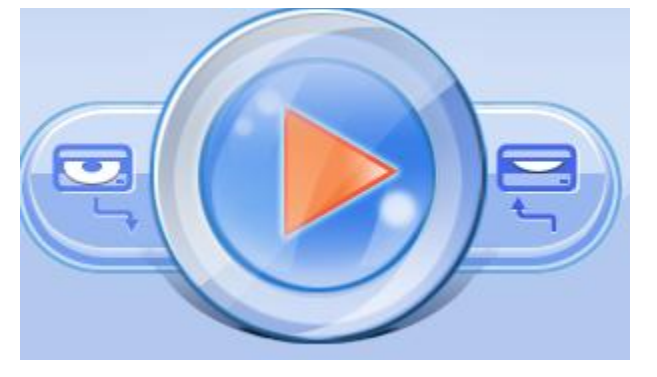

6. Once the program finishes the copying process, the DVD movie disc will eject automatically, and you will be prompted to insert a blank DVD disc:

| Informa  | ıtion                                            | ×       |
|----------|--------------------------------------------------|---------|
| <b>i</b> | Please insert blank DVD-R, DVD+R, DVD-RW, DVD+RW | 'media! |

Take out the DVD movie disc, insert a blank DVD-R, DVD+R, DVD-RW, DVD+RW, and click "**Retry**" to start burning.

Note: If your DVD disc is not empty, the program will prompt you to erase the disc. Click "**Yes**" to automatically erase the disc.

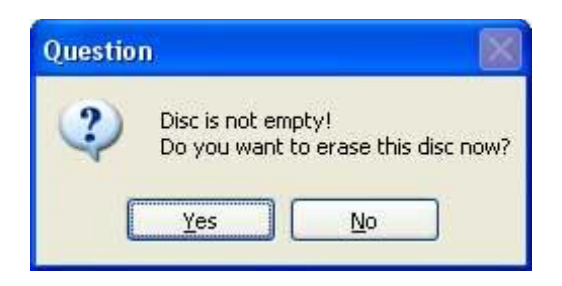

Wait for a while, then a new DVD copy is created!

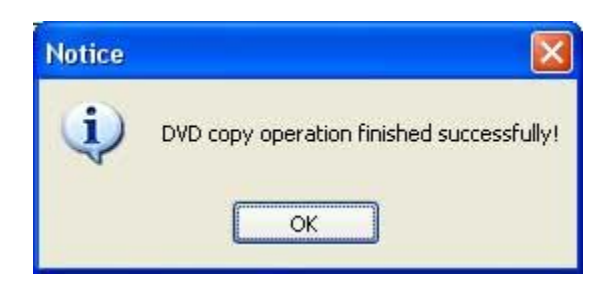

## How to burn DVD Folder or ISO Image File from hard drive to blank DVD disc

- 1. <u>Download Any DVD Cloner</u> and install it on PC, launch the program.
- 2. Insert a blank DVD disc into your DVD drive.
- 3. Click "Burn DVD" button and you can see below window pops up

| 😻 Burn to | DVD                         |
|-----------|-----------------------------|
| Input:    |                             |
| Output:   | [G:]_NEC DVD+-RW ND-3530A 🗸 |
| Speed:    | 16.0x (22160 KB/sec) 🔻      |
|           | Burn Close                  |
|           |                             |

Output is the DVD drive with your PC, input is the DVD folder or ISO Image file that you want

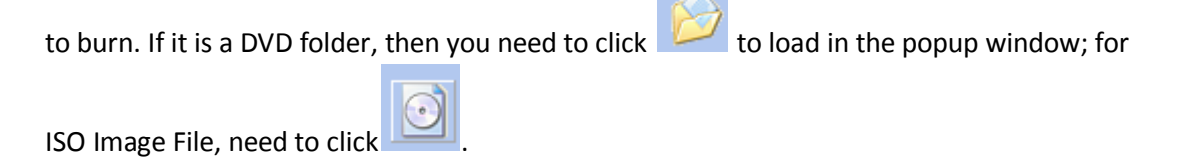

4. Then click "Burn" button to start the burning process.

Note: If your DVD disc is not empty, the program will prompt you to erase the disc. Click "**Yes**" to automatically erase the disc.

| )uestio | n                                                       | ×  |
|---------|---------------------------------------------------------|----|
| ?       | Disc is not empty!<br>Do you want to erase this disc no | w? |
| ſ       | Yes No                                                  |    |

Wait for a while, then a new DVD copy is created!

| Notice |                                           |
|--------|-------------------------------------------|
| Ų.     | DVD copy operation finished successfully! |
|        | ОК                                        |